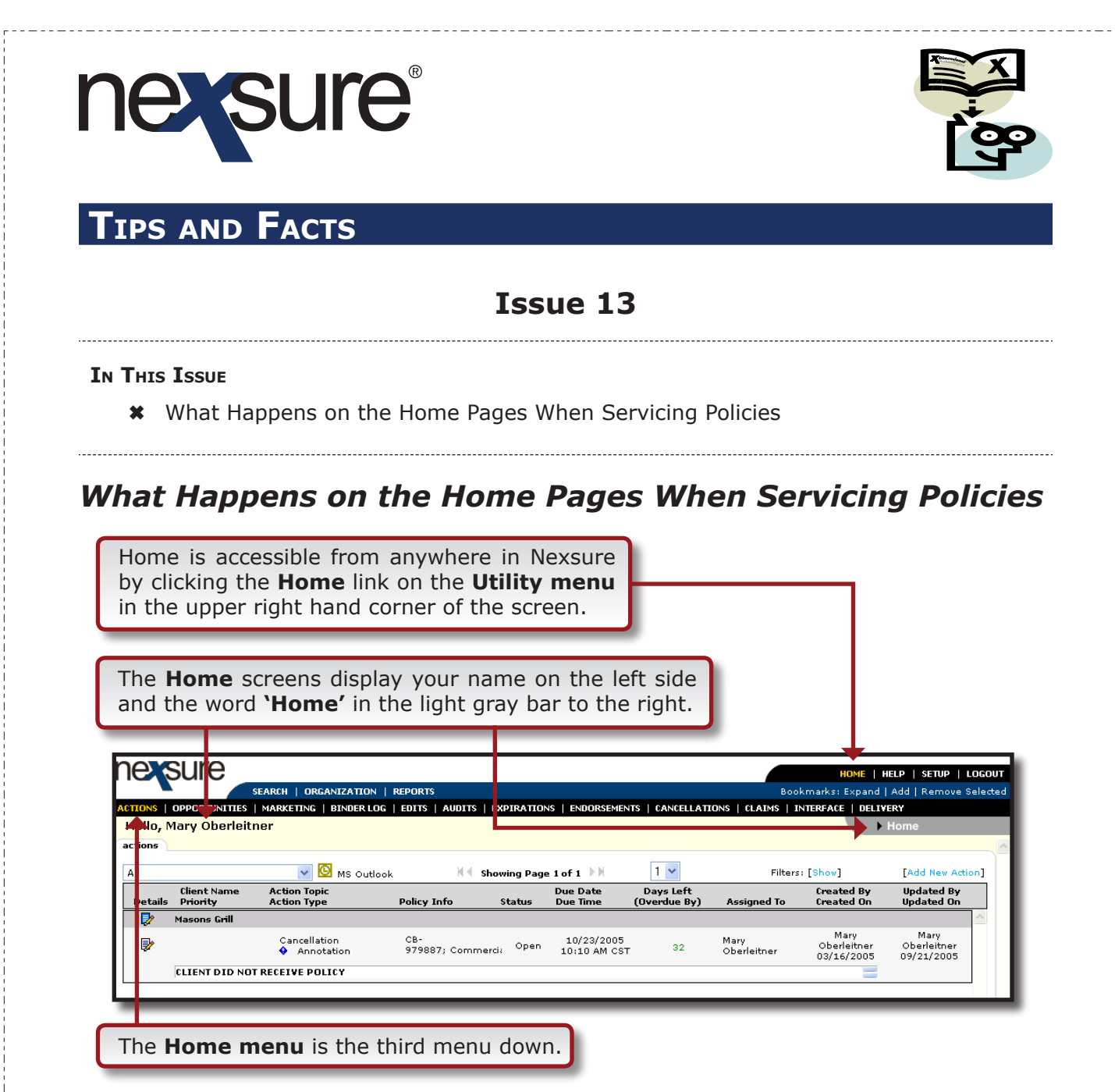

The **Home menu** links can be thought of as a "daily planner" that will allow you to track and monitor pending or submitted work. The **links** act like individual folders that track the agency workflow, under the appropriate link, for all users within the organization.

Nexsure automatically organizes and adds items to the appropriate links on the **Home menu**, based on the type of work done. Items should be left in a pending or submitted status until the corresponding paperwork is received from the carrier. Once the paperwork is received, the applicable item can be accessed from the **Home menu** and then posted. When the item is posted, Nexsure removes it from the **Home menu** automatically. This will assure you that the agency is receiving all the paperwork from their carriers.

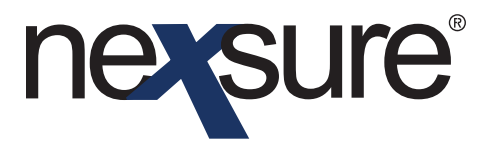

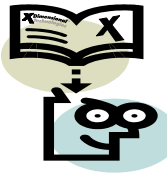

### TIPS AND FACTS

#### Home Page Quick Reference

| Menu Link                                                                                 | Stage                                         | Status                              | To Display on Page                                                                                                    | To Remove from Page                                                                                                    |  |  |  |  |
|-------------------------------------------------------------------------------------------|-----------------------------------------------|-------------------------------------|----------------------------------------------------------------------------------------------------|----------------------------------------------------------------------------------------------------|--|--|--|--|
| Actions                                                                                   | Any                                           | Open                                | Actions are displayed on<br>the <b>Home-Actions</b> screen<br>in a summary view on the<br>designated due date. Actions<br>that are due or over due<br>remain on the <b>Home-Actions</b><br>page. | Close the Action.<br>Note: Closed Actions may be<br>viewed by using the <b>[Show]</b><br>filter and selecting a status of<br>closed as needed.                                                                                                    |  |  |  |  |
| Action Descript                                                                           | i <b>on:</b> An Action is<br>follow-up on a c | s a follow-up, c<br>lesignated date | reated by you or through the Ser<br>2.                                                                                                    | vicing process, which allows the                                                                                                    |  |  |  |  |
| <b>Opportunities</b> Opportunity Any                                                      |                                               | Any                                 | Add an Opportunity by clicking the <b>Opportunities</b> link on the Client menu and clicking the <b>Add New Opportunity</b> link. Select the line(s) of business and add.                        | <ul> <li>Move the Opportunity<br/>to Marketing by clicking<br/>the Market link on the<br/>Opportunity detail screen.</li> <li>Remove by clicking the<br/>remove icon on Opportunity<br/>summary view.</li> </ul>                                                                                                    |  |  |  |  |
| <b>Opportunity De</b><br>the Marketing sta                                                | <b>scription:</b> An O<br>ge.                 | pportunity is a                     | pre-marketing tool that allows a                                                                                                    | suspect to be "pre-qualified" for                                                                                                    |  |  |  |  |
| Marketing                                                                                 | Marketing                                     | Any<br>Marketing<br>Status          | Add a Marketing submission<br>by accessing <b>Servicing</b> and<br>selecting <b>Marketing</b> , either<br>new or existing business.                                                              | <ul> <li>Place new submissions in force by clicking the in force link or Renew an expiring policy and select the market submission to replace the expiring policy.</li> <li>Move marketing submissions to history by clicking on the History link on the detail screen or click the remove icon from the Marketing summary screen.</li> <li>Once all submissions are moved from the Marketing summary screen or longer appear on the Home-Marketing page.</li> </ul> |  |  |  |  |
| Marketing Description: Application(s) added to Marketing for new business or re-marketing |                                               |                                     |                                                                                                    |                                                                                                    |  |  |  |  |

# nevsure

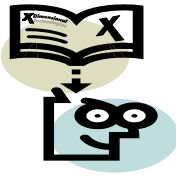

## TIPS AND FACTS

| Menu Link                                                                         | Stage                                                | Status                                                                                                    | To Display on Page                                                                                                    | To Remove from Page                                                               |  |  |  |  |  |  |
|-----------------------------------------------------------------------------------|------------------------------------------------------|----------------------------------------------------------------------------------------------------|----------------------------------------------------------------------------------------------------|-----------------------------------------------------------------------------------|--|--|--|--|--|--|
| Binder Log                                                                        | In Force<br>Future<br>Endorsement                    | Binder with<br>an Open<br>Status                                                                                       | Add a Binder by accessing<br>Servicing and selecting<br>Binder, then choosing policy.<br>Any Open Binder status.                                                                                 | <ul> <li>Abort or removing the<br/>Binder</li> <li>Close the Binder</li> </ul>    |  |  |  |  |  |  |
| Binder Log Description: Open Binders create the Binder Log for tracking purposes. |                                                      |                                                                                                    |                                                                                                    |                                                                                   |  |  |  |  |  |  |
| Edits                                                                             | Policy<br>Pol. History                               | Pending                                                                                                    | Add an Edit by accessing<br><b>Servicing</b> and selecting <b>Edit</b><br>then choose the policy. Any<br>Edit Pending status displays<br>on the Home-Edits page.                                 | <ul> <li>Abort the Edit</li> <li>Post the Edit</li> </ul>                         |  |  |  |  |  |  |
| Edits Descriptio                                                                  | n: Modifications                                     | to the policy t                                                                                                    | hat does not require communicat                                                                                                    | ion to the carrier.                                                               |  |  |  |  |  |  |
| Audits                                                                            | Policy<br>Pol. History                               | Pending                                                                                                    | Add an Audit by accessing<br><b>Servicing</b> and selecting<br><b>Audit</b> , then choose the policy.<br>Any Audit Pending status is<br>displayed on the Home-Audits<br>page.                    | <ul><li>Abort the Audit</li><li>Post the Audit</li></ul>                          |  |  |  |  |  |  |
| Audits Descript<br>in from the carrie                                             | ion: Policy prem<br>r.                               | ium Audit has                                                                                                    | been received or agency may use                                                                                                    | e to wait for the audit to come                                                   |  |  |  |  |  |  |
| Expirations                                                                       | Policy                                               | In force<br>Received<br>Future<br>Expired<br>Bound<br>Reinstated<br>Rewritten<br>Submitted<br>Pending-<br>Cancellation | Policies on the Clients In<br>Force list that have not been<br>renewed are displayed on the<br>Home-Expiration page.                                                                             | <ul> <li>Renewing the policy</li> <li>Moving the policy to history</li> </ul>     |  |  |  |  |  |  |
| Expirations Des                                                                   | cription: Expiri                                     | ng policy list.                                                                                                    |                                                                                                    |                                                                                   |  |  |  |  |  |  |
| Endorsements                                                                      | Endorsements Policy 3 <sup>rd</sup> Request Received |                                                                                                    | Add an Endorsement by<br>accessing <b>Servicing</b> and<br>selecting <b>Endorse</b> then<br>choosing the policy. Any<br>Endorsement Pending status<br>appears on the Home-<br>Endorsements page. | <ul> <li>&gt; Abort the Endorsement</li> <li>&gt; Post the Endorsement</li> </ul> |  |  |  |  |  |  |
| Endorsements Description: Policy changes requested by the client.                 |                                                      |                                                                                                    |                                                                                                    |                                                                                   |  |  |  |  |  |  |

**Dimensional**<sup>®</sup> **Technologies** 

# nevsure

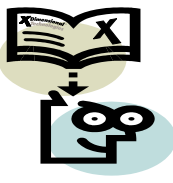

### TIPS AND FACTS

| Menu Link Stage                                                            |        | Status  | To Display on Page                                                                                                    | To Remove from Page                                                       |  |  |  |  |
|----------------------------------------------------------------------------|--------|---------|----------------------------------------------------------------------------------------------------|---------------------------------------------------------------------------|--|--|--|--|
| Cancellations                                                              | Policy | Pending | Add a Cancellation by<br>accessing <b>Servicing</b> and<br>selecting <b>Cancel</b> then choose<br>the policy. Any Cancellation<br>Pending status displays on<br>the Home-Cancellations page. | <ul> <li>Abort the Cancellation</li> <li>Post the Cancellation</li> </ul> |  |  |  |  |
| Cancellations Description: Pending Cancellations waiting for finalization. |        |         |                                                                                                    |                                                                           |  |  |  |  |
| Claims Policy<br>Pol. History                                              |        | Open    | Add a Claim by accessing<br><b>Servicing</b> and selecting<br><b>Claims</b> and line of business,<br>then select policy. Any Claim<br>Pending status displays on<br>the Home-Claims page.    | <ul><li>Abort the Claim</li><li>Close the Claim</li></ul>                 |  |  |  |  |
| Claims Description: Open claims.                                           |        |         |                                                                                                    |                                                                           |  |  |  |  |

### Note: The defaults in the Show filters determine what is displayed in the summary view when clicking a link on the Home Menu.

Each link on the **Home menu** will have its own **[Show]** filter with different defaults automatically setup for each link. The defaults contained in the search filter determine what is displayed when clicking a link on the **Home menu**. The search results can be modified by clicking the **[Show]** link to open the search filter.

| NOME   HELP   SETUP   LOGOUT                                                                                                    |          |                              |                                       |                      |                              |                      |                          |                                    |          |  |
|----------------------------------------------------------------------------------------------------|----------|------------------------------|---------------------------------------|----------------------|------------------------------|----------------------|--------------------------|------------------------------------|----------|--|
| SEARCH   ORGANIZATION   REPORTS Bookmarks: Expand   Add   Remove Selected                                                                      |          |                              |                                       |                      |                              |                      |                          |                                    |          |  |
| ACTIONS   OPPORTUNITIES   MARKETING   BINDER LOG   EDITS   AUDITS   EXPIRATIONS   ENDORSEMENTS   CANCELLATIONS   ILAIMS   INTERFACE   DELIVERY |          |                              |                                       |                      |                              |                      |                          |                                    |          |  |
| Hello, Ma                                                                                                    | ary Obe  | rleitner                     |                                       |                      |                              |                      |                          | ▶ Home                             |          |  |
| marketing                                                                                                    |          |                              |                                       |                      |                              |                      |                          |                                    | ~        |  |
| All                                                                                                    |          | *                            |                                       | Showing Pag          | ge 1 of 1 🕨                  | 1 💌                  |                          | Filters: [Sh                       | now]     |  |
| Details                                                                                                    | Assign   | Client Name<br>Policy Number | Policy Type<br>Line of Business       | Stage<br>Status      | Updated By<br>Updated Date   | Estimated<br>Premium | Policy Term              | Billing Carrier<br>Issuing Carrier |          |  |
| <b>&gt;</b>                                                                                                    |          | One Stop Shopping            | (Commercial Lines)                    |                      |                              |                      |                          |                                    | <u>^</u> |  |
|                                                                                                    | 2        | Unassigned                   | Empty                                 | Marketing<br>Empty   | Mary Oberleitn<br>08/23/2005 | \$NaN D              | 09/23/2005<br>09/23/2006 | UnassignedUnass                    |          |  |
|                                                                                                    | ø        | Process new market           | Process new marketing application.    |                      |                              |                      |                          |                                    |          |  |
| <b>&gt;</b>                                                                                                    |          | Winston Auto Parts           | (Commercial Lines)                    |                      |                              |                      |                          |                                    |          |  |
| <b>*</b>                                                                                                    | 2        | Unassigned                   | <b>Package</b><br>Crime (CRIM), Garaç | Marketing<br>Pending | Mary Oberleitn<br>08/29/2005 | \$0.00 D             | 09/26/2005<br>09/26/2006 | UnassignedUnass                    |          |  |
|                                                                                                    | ø        | Process new market           | ting application.                     |                      |                              |                      |                          |                                    |          |  |
| 2                                                                                                    |          | Henderson Hardware           | (Commercial Lines)                    |                      |                              |                      |                          |                                    |          |  |
| <b>*</b>                                                                                                    | 2        | Unassigned                   | Package<br>Commercial Property        | Marketing<br>Pending | Unassigned<br>02/08/2005     | \$0.00 D             | 10/16/2005<br>10/16/2006 | UnassignedUnass                    |          |  |
|                                                                                                    | 1        | Re-market policy.            |                                       |                      |                              |                      |                          |                                    |          |  |
| <b>*</b>                                                                                                    | 2        | Unassigned                   | Monoline<br>Commercial Property       | Marketing<br>Pending | Unassigned<br>07/27/2005     | \$0.00 D             | 10/16/2005<br>10/16/2006 | UnassignedUnass                    |          |  |
|                                                                                                    | <b>1</b> | Re-market policy.            |                                       |                      |                              |                      |                          |                                    |          |  |

Dimensional Technologies 10/2005 Issue 13

# nevsure

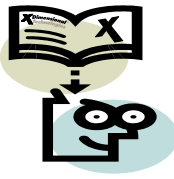

#### TIPS AND FACTS

Multiple fields can be used to filter the search. Each field selected requires a minimum of two characters to activate a valid search. Sort fields are also provided to enable the user the ability to sort in either ascending or descending order. Enter the search criteria desired and click the **Search** button, the returned results will fall within the search criteria entered.

| Sul            |                       |                      |                  |                           |                    | HOM                | HELP   SETUP   LOO     |
|----------------|-----------------------|----------------------|------------------|---------------------------|--------------------|--------------------|------------------------|
|                | SEARCH   OR           | GANIZATION   REPORTS |                  |                           |                    | Bookmarks: Exp     | and   Add   Remove Sel |
| CTIONS   OPPOF | RTUNITIES   MARKETING | BINDER LOG   EDITS   | AUDITS   EXPIRAT | IONS   ENDORSEMENTS   CAN | CELLATIONS   CLAIN | IS   INTERFACE   I | DELIVERY               |
| Hello, Mary    | Oberleitner           |                      |                  |                           |                    |                    | ► Home                 |
| narketing      |                       |                      |                  |                           |                    |                    |                        |
| All            | *                     |                      | Showing P        | age 1 of 1 🕨 🛛 1 💌        |                    |                    | Filters: [Hide         |
| Search Filters |                       |                      |                  |                           |                    |                    | Save Filter Settings   |
| Client Name:   | One Stop Shopping     | Eff. Date (Fr): 9/2  | 1/2005           | Eff. Date (To): 10/       | 21/2005            | Assignment:        | Mary Oberleitner       |
| Client Type:   | Commercial 🔽          | Exp. Date (Fr):      |                  | Exp. Date (To):           |                    | Responsibility:    |                        |
| Policy Status: | All 💌                 | Issuing Carrier:     |                  | LOB:                      |                    | Updated By:        |                        |
| Bill Method:   | All 💌                 | Updated Date (Fr):   |                  | Updated Date (To):        |                    | Retail Agent:      |                        |
| Sort Filters   |                       |                      |                  |                           |                    |                    |                        |
| Sort Field 1:  | Eff Date 🔽            | Sort Order 1: As     | ending 🔽         | Sort Field 2:             | ~                  | Sort Order 2:      | ~                      |
|                |                       |                      |                  |                           |                    |                    | Clear Search           |
| Dataila Arr    | Client Name           | Policy Type          | Stage            | Updated By                | Estimated          | D-8                | Billing Carrier        |

The Search filter for each link on the Home menu can be saved to your specifications. Click the **[Show]** filter link, enter the desired default values and click the **Save Filter Settings** check box to save the settings. The next time you click that link on the Home menu, the summary view will default to the search criteria you have saved.

| nexsure                            |                        |                          |                    |                        | HOME             | HELP   SETUP   LOGO    |
|------------------------------------|------------------------|--------------------------|--------------------|------------------------|------------------|------------------------|
| SEARCH   C                         | RGANIZATION   REPOR    | TS                       |                    | E                      | Bookmarks: Expan | d   Add   Remove Seled |
| ACTIONS   OPPORTUNITIES   MARKETIN | G   BINDER LOG   EDITS | S   AUDITS   EXPIRATIONS | ENDORSEMENTS       | CANCELLATIONS   CLAIMS | INTERFACE   DEL  | IVERY                  |
| Hello, Mary Oberleitner            |                        |                          |                    |                        |                  | ▶ Home                 |
| marketing                          |                        |                          |                    |                        |                  |                        |
| All                                |                        | Showing Page 1           | of 1 🕨             | 1 🕶                    |                  | Filters: [Hide]        |
| Search Filters                     |                        |                          |                    |                        | Si               | ave Filter Settings  🗹 |
| Client Name:                       | Eff. Date (Fr):        |                          | Eff. Date (To):    |                        | Assignment: Ma   | ry Oberleitner         |
| Client Type: Commercial 💽          | Exp. Date (Fr):        |                          | Exp. Date (To):    |                        | Responsibility:  |                        |
| Policy Status: All                 | Issuing Carrier:       |                          | LOB:               |                        | Updated By:      |                        |
| Bill Method: All                   | Updated Date (Fr):     | U U                      | Ipdated Date (To): |                        | Retail Agent:    |                        |
| Sort Filters                       |                        |                          |                    |                        |                  |                        |
| Sort Field 1: Eff Date 🛛 🗸         | Sort Order 1:          | Ascending 🔽              | Sort Field 2:      | ~                      | Sort Order 2:    | ✓                      |
|                                    |                        |                          |                    |                        |                  | Clear Search           |

Note: Using the Save Filter Settings check box provides you with your own customized page default. Keep in mind that any dates or data entered will limit the default view until modified.